### INSTRUKCJA APLIKOWANIA O STYPENDIUM SOCJALNE ZA POŚREDNICTWEM SYSTEMU USOSWEB

rok akademicki 2022/2023

### Od czego zacząć aplikowanie:

- 1. Zaloguj się do USOSweb, wybierz zakładkę DLA WSZYSTKICH a następnie WNIOSKI.
- 2. Zanim zaczniesz wypełniać wniosek o stypendium socjalne wypełnij OŚWIADCZENIE O DOCHODACH.
- 3. Przy każdym wniosku widoczna jest lista czynności, które możesz w danym momencie wykonać, np. zacznij wypełniać, usuń, kontynuuj wypełnianie, drukuj, popraw itp. Lista ta zależy od uprawnień, jakie masz nadane na określonym etapie wnioskowania, oraz od stanu wniosku, np. jeżeli już zarejestrujesz oświadczenie, to, co najwyżej, będziesz mógł je wydrukować i obejrzeć jego szczegóły.
- 4. Jeżeli już wcześniej rozpocząłeś wypełnianie wniosku i chcesz je kontynuować lub otrzymałeś informację, że Twoje oświadczenie zostało cofnięte do poprawy, to wyszukaj swój konkretny wniosek w sekcji Wnioski, które zacząłeś wypełniać i kliknij odpowiednio link "kontynuuj wypełnianie" lub "popraw".
- 5. Uważnie czytaj objaśnienia na poszczególnych ekranach.
- 6. Do kolejnych etapów wypełniania generatora przechodzisz za pomocą przycisku DALEJ.
- 7. Możesz cofnąć się do poprzedniego ekranu przyciskiem WRÓĆ.
- 8. Bez właściwej dokumentacji dotyczącej dochodów rodziny nie wypełnisz poprawnie pól w generatorze.
- 9. Pamiętaj, że samo wypełnienie oświadczenia o dochodach oraz wniosku w USOSweb nie stanowi o złożeniu wniosku. Do Dziekanatu musisz dostarczyć wniosek, oświadczenie o dochodach i dokumentację w wersji "papierowej". Możesz to zrobić w formie tradycyjnej udając się do Dziekanatu lub przesyłając listem poleconym za pośrednictwem Poczty Polskiej SA. Jeżeli otrzymałeś/otrzymałaś zaświadczenie o dochodach z Urzędu Skarbowego lub inne w formie elektronicznej załącz otrzymane zaświadczenie w formacie PDF w oświadczeniu o dochodach. Możliwość taka pojawi się na ekranie następującym po wykazie dokumentów. To ważne żeby załączone zaświadczenie było oryginalne. Tylko takie pozwoli organowi przyznającemu świadczenia na sprawdzenie oryginalności podpisu elektronicznego.

### Oświadczenie o dochodach:

Pamiętaj, niniejsza instrukcja nie zawiera wszystkich możliwych scenariuszy sytuacji materialnej. Kluczem do prawidłowego wypełnienia oświadczenia jest uważne czytanie odwołań i pouczeń w treści poszczególnych ekranów oraz posiadanie dokumentacji o dochodach. Jakiej? Odpowiedź znajdziesz w tabelach znajdujących się w załączniku nr 2 do Regulaminu.

### I. ustalenie składu rodziny

Na tym ekranie podaj skład swojej rodziny. Sam na liście członków rodziny pojawiasz się automatycznie, natomiast informacje o pozostałych członkach rodziny wprowadzasz klikając przycisk DODAJ, znajdujący się na dole strony.

Kliknięcie przycisku DODAJ spowoduje dodanie następnego wiersza w tabeli i pozwoli na wprowadzenie danych kolejnych członków rodziny.

### W tabeli wpisz wszystkich członków Twojej rodziny.

Kliknij, by sprawdzić, kogo należy wliczać do rodziny < czytaj objaśnienia!

Jeśli nie chcesz podawać w składzie rodziny rodziców, opiekunów prawnych lub faktycznych oraz pozostających na ich utrzymaniu dzieci, sprawdź czy spełniasz przesłanki pozwalające na nieuwzględnianie tych osób. Warunki te będą weryfikowane na Ekranie 4.

Sprawdź kiedy możesz nie podawać w składzie rodziny rodziców, opiekunów i rodzeństwa

| Imię i nazwisko | Data urodzenia | Pokrewieństwo  | Główne zajęcie                                            |      |
|-----------------|----------------|----------------|-----------------------------------------------------------|------|
|                 | 2000-09-07     | wnioskodawca 🗸 | nie pracuje – osoba bezrobotna niezarejestrowana w UP 🗸 🗸 | ~    |
|                 |                |                | doda                                                      | aj 🌮 |

### II. ustalenie źródeł utrzymania każdego członka rodziny

W następnym etapie musisz zdefiniować z jakiego tytułu Ty i członkowie Twojej rodziny otrzymywali dochód lub nie.

Opcję TAK lub NIE musisz zaznaczyć dla każdego członka rodziny i rodzaju dochodu.

Ekran ten jest bardzo ważny. Od tego, co na nim zaznaczysz, zależy, jakie ekrany do wypełniania pojawią się w kolejnym etapie, np. jeśli zaznaczysz, że ktoś nie uzyskuje dochodu, wówczas na kolejnych ekranach zapytania o tę osobę nie pojawią się.

Kolumny ABC zawierają trzy grupy dochodów otrzymywanych w roku 2021, uwzględniane przy rozpatrywaniu wniosku o przyznanie stypendium.

Możesz także zaznaczyć okoliczność wpływającą na zmniejszenie dochodu w rodzinie – alimenty świadczone na rzecz osób spoza rodziny (kolumna D).

Musisz także zaznaczyć (kolumna E), czy członkowie Twojej rodziny uzyskali nowy rodzaj dochodu po roku 2021. Uwaga – nie każdy rodzaj dochodu można uznać za dochód uzyskany po roku 2021. To, jaki dochód można uznać za uzyskany, znajdziesz w linkach do objaśnień.

| lmię i nazwisko         | A -<br>Wynag<br>Wynag<br>umowa<br>zlecenii<br>emeryte<br>zasiłki<br>bezrob<br>działaln<br>zasada<br>zbycie j<br>wartośc<br>nieruch<br>autorsk<br>specjal<br>rolnej, i | grodzenia<br>odzenia (np.<br>o pracę,<br>a, o dzieło),<br>ury i renty,<br>dla<br>tonych,<br>tonych,<br>ność gosp. na<br>ch ogólnych,<br>papierów<br>ciowych lub<br>omości, prawa<br>ie, działy<br>ne produkcji<br>nne | B - do<br>opoda<br>ryczał<br>Dochoc<br>pozaro<br>działalu<br>gospod<br>opodat<br>formie<br>ewiden<br>lub kar<br>dochoc<br>dzierża<br>rozlicza<br>działalu<br>gospod | chody<br>atkowane<br>ttem<br>dy z<br>Iniczej<br>ności<br>Jarczej<br>karczej<br>kowana w<br>ryczałtu<br>cjonowanego<br>ty podatkowej,<br>dy z najmu lub<br>wy<br>anych poza<br>nością<br>Jarczą, inne | C - dc<br>nieop<br>Docho<br>z rolnic<br>alimen<br>doktor<br>zwrotu<br>niewyk<br>na dzie<br>rodzioi<br>z pełni<br>społec<br>stypen<br>bezrob<br>inne | ochody<br>odatkowane<br>dy z zagranicy,<br>stwa i KRUS,<br>ty, stypendium<br>anckie, kwota<br>z tytułu<br>orzystanej ulgi<br>eci, świadczenie<br>elakie, dochody<br>elakie, dochody<br>enia funkcji<br>znych,<br>dium dla<br>otnych z UE, | D - po<br>docho<br>Wydatł<br>pomnie<br>dochóc<br>rzecz o<br>rodziny | mniejszenia<br>odu<br>.i<br>jszające<br>I - alimenty na<br>sób spoza | E - no<br>po roł<br>Dochóc<br>uzyskiv<br>2021 | wy dochód<br>cu 2021<br>J, który nie był<br>vany w roku |
|-------------------------|----------------------------------------------------------------------------------------------------|----------------------------------------------------------------------------------------------------|----------------------------------------------------------------------------------------------------|----------------------------------------------------------------------------------------------------|----------------------------------------------------------------------------------------------------|----------------------------------------------------------------------------------------------------|---------------------------------------------------------------------|----------------------------------------------------------------------|-----------------------------------------------|---------------------------------------------------------|
| student [wnioskodawca   | •                                                                                                    | NIE<br>TAK                                                                                                    | •                                                                                                    | NIE<br>TAK                                                                                                    | •                                                                                                    | NIE<br>TAK                                                                                                    | •                                                                   | NIE<br>TAK                                                           | ©<br>0                                        | NIE<br>TAK                                              |
|                         | -                                                                                                    |                                                                                                    |                                                                                                    |                                                                                                    |                                                                                                    |                                                                                                    | -                                                                   |                                                                      |                                               |                                                         |
| Anna Nowak [matka]      | 0                                                                                                    | NIE                                                                                                    | ۲                                                                                                    | NIE                                                                                                    | ۲                                                                                                    | NIE                                                                                                    | ۲                                                                   | NIE                                                                  | ۲                                             | NIE                                                     |
| , and the product of    | ۲                                                                                                    | TAK                                                                                                    | 0                                                                                                    | ТАК                                                                                                    | 0                                                                                                    | TAK                                                                                                    | 0                                                                   | ТАК                                                                  | 0                                             | ТАК                                                     |
| Zhigniou Nowek [sision] | ۲                                                                                                    | NIE                                                                                                    | ۲                                                                                                    | NIE                                                                                                    | 0                                                                                                    | NIE                                                                                                    | ۲                                                                   | NIE                                                                  | ۲                                             | NIE                                                     |
| Zbighlew Nowak [0]clec] | 0                                                                                                    | TAK                                                                                                    | 0                                                                                                    | ТАК                                                                                                    | ۲                                                                                                    | TAK                                                                                                    | 0                                                                   | ТАК                                                                  | 0                                             | ТАК                                                     |
| Tomasa Newski (brat)    | ۲                                                                                                    | NIE                                                                                                    | ۲                                                                                                    | NIE                                                                                                    | ۲                                                                                                    | NIE                                                                                                    | ۲                                                                   | NIE                                                                  | ۲                                             | NIE                                                     |
| Tomasz Nowak [dfat]     | 0                                                                                                    | TAK                                                                                                    | 0                                                                                                    | ТАК                                                                                                    | 0                                                                                                    | ТАК                                                                                                    | 0                                                                   | TAK                                                                  | 0                                             | TAK                                                     |

WRÓĆ SPRAWDŻ ZAPISZ DALEJ

### Dochody w rodzinie – zaznaczanie dochodów

### III. wprowadzanie szczegółowych informacji o dochodach

Zanim przystąpisz do wypełniania oświadczenia na tym etapie, powinieneś posiadać dokumentację informującą o wysokościach dochodów. Jakich dokumentów potrzebujesz dowiesz się z Załącznika nr 2 do Regulaminu. Przeczytaj każdą pozycję w tabelach i dopasuj do swojej sytuacji. Bez właściwych. dokumentów nie będziesz w stanie przejść tego etapu – w zależności od rodzaju dochodu w większości przypadków wymaganymi dokumentami będą:

### Dla grupy dochodów "A"

- zaświadczenia z urzędu skarbowego członków rodziny o dochodzie za rok 2021 podlegającym opodatkowaniu na zasadach określonych w art. 27, 30b, 30c, 30e, 30f ustawy z dnia 26 lipca 1991 r. o podatku dochodowym od osób fizycznych, osiągniętym w roku kalendarzowym poprzedzającym okres zasiłkowy (*wzór nr 13 do Regulaminu świadczeń*). W przypadku łącznego rozliczania się rodziców z osiągniętego dochodu student zobowiązany jest przedłożyć odrębne zaświadczenia dla każdego z nich.
- zaświadczenie ZUS lub KRUS o wysokości składek na ubezpieczenie zdrowotne w roku 2021 (w pełnej wysokości) z wyszczególnieniem poszczególnych miesięcy składkowych oraz kodu/ kodów tytułu ubezpieczenia
- w przypadku osiągania dochodów z tytułu wolnych od podatku wynagrodzeń osób poniżej 26 roku życia (w sytuacji gdy przychód ten nie jest wykazany na zaświadczeniu o dochodach z Urzędu Skarbowego) PITy-11 wystawione przez Pracodawców za rok 2021

| w20r mr 7 00 2.19.2020.2021                                                                                                    | Ekran 3A                                                                                                    |
|----------------------------------------------------------------------------------------------------|----------------------------------------------------------------------------------------------------|
| ZAŚWIADCZENIE Z URZĘDU SKARBOWEGO O DOCHODZIE CZLONKA RODZINY<br>PODIEGA JACYM DRODATKOWANI BRDATYLEM DOCHODWYM OD DSÓR CIZYCZWCH                                                                                                    | ⊞ przejdź do szczegółów wypełnianego wniosku                                                                                                    |
| NA ZASADACH OKREŚLONYCH W ART. 27, 308, 30C, 30E I 30F USTAWY Z DNIA 26 LIPCA<br>1991 o podatku dochodowym og osób rzyczynych, osiągniętym w roku<br>kalendarzowym                                                                                                    | WRÓC NA POCZĄTEK WRÓC SPRAWDŻ ZAPISZ DALEJ                                                                                                    |
| Numer zaśwadczenia:                                                                                                    |                                                                                                    |
| DANE PODATNIKA                                                                                                    | Dochody opodatkowane w rodzinie studenta                                                                                                    |
| Nazwisko, pierwsze imię, data urodzenia                                                                                                    | Anna Nowak (matka)                                                                                                    |
| DANE MAŁŻONKA <sup>2)</sup><br>Ikure Post <sup>11</sup><br>Hazvisko, perwcze inie, data uródzenia                                                                                                    | Podaj kwoty wykazane w zaświadczeniu z Urzędu Skarbowego                                                                                                    |
| W roku podatkowym                                                                                                    | Dochód zł                                                                                                    |
| 1. dochód <sup>3)</sup> wyniósł: zł                                                                                                    | Podatek zł                                                                                                    |
| podatek należny wyniósł: gr      składki na ubezpieczenia społeczne odliczone od dochodu wyniosły:                                                                                                    | Składki na ubezpieczenie społeczne 🕒 zł                                                                                                    |
| piczęć uzędzna podpis z podmieni ministę nazwiska i dzienowska skutewnyci                                                                                                    | Podaj kwoty wolnych od podatku wynagrodzeń osób poniżej 26. roku życia, uzyskanych w 2021 r., <b>nawet jeżeli nie są one wykazane</b><br>w zaświadczeniu z Urzędu Skarbowego |
|                                                                                                    | Przychody wolne od podatku (wynagrodzenia) zł                                                                                                    |
| <sup>6</sup> W przysku dy nie nation lego numeu lub w przysklu cuturziencie nieky podzi sierę i nume dowodu osobistępu,<br>practork u la imnyo dkument prokredującego labarodzi,<br><sup>6</sup> wyjestić w przysku jarzego rakazna sie natioskie z odająciego dochodu.<br><sup>8</sup> przyhod pramiejszon o kusky urzyskale przychodu, bez pomiejszenia o stakdu na ukepieczenia społeczne i zdowotne<br>raz nie natery podka dochodniey. | Podaj kwotę składek na ubezpieczenie zdrowotne wykazanych w zaświadczeniu z Zakładu Ubezpieczeń Społecznych                                                                  |
|                                                                                                    | Składki na ubezpieczenie zdrowotne                                                                                                    |

### Uwaga! Przypadki szczególne:

 Jeżeli kwota podatku jest wspólna dla rodziców rozliczających się wspólnie – rozdziel podatek proporcjonalnie do wysokości dochodu każdego z rodziców. Potrzebujesz do tego zaświadczenie z Urzędu Skarbowego wystawione oddzielnie dla każdego z rodziców.

Przykład:

Dochód matki: 10.000 zł, ojca: 20.000 zł, łączny dochód: 30.000 zł, łączny podatek należny: 700 zł

Obliczenie podatku należnego proporcjonalnie do dochodu: matka (10.000/ 30.000 = 0,33333) => 0,33333 x 700 zł = 233,33 zł,

ojciec (20.000/ 30.000 = 0,66667) => 0,66667 x 700 zł = 466,67 zł

2) Jeżeli w 2021 r. Ty lub osoba z twojej rodziny otrzymała zwrot z tytułu ulgi na dziecko (kwota otrzymana na podstawie art. 27f ust. 8-10 ustawy z dnia 26 lipca 1991 r. o podatku dochodowym od osób fizycznych) i ulga ta ZOSTAŁA doliczona do dochodu w zaświadczeniu z Urzędu Skarbowego, w pozycji "Dochód" wpisz wysokość dochodu pomniejszoną o kwotę otrzymanej ulgi. Kwotę ulgi koniecznie wpisz dalej w ekranie dotyczącym dochodów nieopodatkowanych.

Jeżeli w 2021 r. Ty lub osoba z twojej rodziny otrzymała zwrot z tytułu ulgi na dziecko (kwota otrzymana na podstawie art. 27f ust. 8-10 ustawy z dnia 26 lipca 1991 r. o podatku dochodowym od osób fizycznych) i ulga ta NIE ZOSTAŁA doliczona do dochodu w zaświadczeniu z urzędu skarbowego w pozycji "Dochód" wpisz wysokość dochodu NIE POMNIEJSZAJĄC JEJ o kwotę otrzymanej ulgi. Kwotę ulgi koniecznie wpisz dalej w ekranie dotyczącym dochodów nieopodatkowanych.

3) Na ekranie 3A wskazujesz także przychody wolne od podatku z tyt. wynagrodzeń osób poniżej 26 roku życia (mogą być podane na zaświadczeniu z Urzędu Skarbowego, ale nie muszą, Urząd nie zawsze je podaje na tym zaświadczeniu.) Jeżeli Urząd nie podał tej informacji znajdziesz ją w Pit -11 za rok 2021 otrzymanym od pracodawcy.

Jeżeli w roku 2021 nastąpiła utrata dochodu lub jego uzyskanie (dochód był uzyskiwany przez mniejszą liczbę miesięcy niż 12) zaznacz NIE na ekranie 3A

|   | Czy wszystkie wykazane wyżej dochody <b>były uzyskiwane przez 12 miesięcy</b> w roku 2021 i są uzyskiwane w dniu składania wniosku? |
|---|----------------------------------------------------------------------------------------------------|
| ۲ | NIE                                                                                                    |
| 0 | ТАК                                                                                                    |

Generator poprowadzi Cię przez kolejne wymagane ekrany. Pamiętaj o czytaniu objaśnień na ekranach!

### Uwaga! Przypadki szczególne:

Jeżeli utraciłeś/ uzyskałeś jedno z wielu źródeł dochodów wykazanych na zaświadczeniu z Urzędu Skarbowego informacje o
poszczególnych składnikach każdego dochodu (dochód i składki na ubezpieczenie społeczne) znajdziesz na otrzymanych w 2021
zeznaniach PIT a składki na ubezpieczenie zdrowotne w zaświadczeniu ZUS. Wspólny dla wszystkich źródeł podatek należny
podziel na poszczególne źródła dochodu proporcjonalnie do dochodu z każdego z nich: *Przykład:*

Twój ojciec miał w 2021 r. dwie umowy: umowę o pracę 1, którą utracił w maju 2021 r. oraz umowę o pracę 2, którą zawarł w sierpniu 2021 i która nadal obowiązuje. Urząd Skarbowy wykazał dochód z obu źródeł w wysokości: 30.000 zł oraz podatek należny w wysokości 700 zł.

Dochód z umowy 1: 10.000 zł (utrata), dochód z umowy 2 (uzyskanie w roku bazowym): 20.000 zł,

Obliczenie podatku należnego proporcjonalnie do dochodu:

umowa 1: (10.000/ 30.000 = 0,33333) => 0,33333 x 700 zł = 233,33 zł,

umowa 2: (20.000/ 30.000 = 0,66667) => 0,66667 x 700 zł = 466,67 zł

2) Jeżeli w roku 2021 otrzymałeś 13. i 14. emeryturę lub rentę, wykaż ją jako utratę dochodu.

| uzupełnij zgodnie z danymi z       Dochód brutto       Data początkowa:         zaświadczenia ZUS/ KRUS       Dochód brutto       Data końcowa:         Podatek       Ubezpieczenie       Data końcowa:         Ubezpieczenie       społeczne       Dochód brutto |
|----------------------------------------------------------------------------------------------------|
| Emerytury lub renty krajowe (w tym renty strukturalne i r 🗸 Sporeczne                                                                                                    |
| Ubezpieczenie Czy osiągany w dniu składania 🤍 ni                                                                                                    |
| zdrowotne wniosku O ta                                                                                                    |
| Wskaż powód utracenia dochodu                                                                                                    |
| utrata emerytury lub renty, renty rodzinnej, renty socjalne                                                                                                    |

"Podatek" nie oznacza podatku potrąconego przez płatnika ale podatek należny. Jeżeli Urząd Skarbowy wykazał w pozycji podatek należny 0 wówczas wpisz również 0. Jeżeli jest inaczej oblicz podatek proporcjonalnie do dochodów.

Przykład:

Z tytuły emerytury uzyskałeś łączny dochód brutto 35.000 zł, z czego 13 i 14 emerytura wyniosły brutto 5.000 zł. Urząd Skarbowy wykazał podatek należny w kwocie 700 zł.

Obliczenie podatku należnego proporcjonalnie do dochodu:

emerytura: (30.000/ 35.000 = 0,8571) => 0,8571 x 700 zł = 599,97 zł,

13. i 14. emerytura: (5.000/ 35.000 = 0,1429) => 0,1429 x 700 zł = 100,03 zł

W pozycję podatek wpisz część przypadającą na 13. i 14. emeryturę czyli 100,03 zł

Więcej o utracie i uzyskaniu dochodu przeczytasz na stronach 17 - 19 Instrukcji.

### Dla grupy dochodów "B":

- Zaświadczenie naczelnika urzędu skarbowego o wysokości przychodu oraz o wysokości i formie opłacanego podatku dochodowego dotyczące osoby rozliczającej się na podstawie przepisów o zryczałtowanym podatku dochodowym od niektórych przychodów osiąganych przez osoby fizyczne w roku 2021 (*wzór nr 14 do Regulaminu świadczeń*)
- Tabelę do odczytania przychodu rocznego znajdziesz pod linkiem "obwieszczenie Ministra Pracy i Polityki Społecznej".
   Zwróć uwagę, żeby odczytać przychód z właściwej dla danej formy opodatkowania i stawki podatku tabeli!!!

### Ekran 3B

### ☑ przejdź do szczegółów wypełnianego wniosku

### WRÓĆ NA POCZĄTEK WRÓĆ SPRAWDZ ZAPISZ DALEJ

Dochody opodatkowane w formie ryczałtu ewidencjonowanego lub karty podatkowej

### Anna Nowak (matka)

Podaj dochody osiągnięte przez członka rodziny:

- z tytułu pozarolniczej działalności gospodarczej opodatkowanej w formie ryczałtu od przychodów ewidencjonowanych lub karty podatkowej, jako osoby duchownej,
- z tytułu umów najmu, podnajmu, dzierżawy, poddzierżawy lub innych umów o podobnym charakterze, jeżeli umowy te nie są zawierane w ramach prowadzonej przez członka rodziny pozarolniczej działalności gospodarczej.

Dochód z działalności podlegającej opodatkowaniu na podstawie przepisów o zryczałtowanym podatku dochodowym oblicza się na podstawie dochodu ogłaszanego corocznie w obwieszczeniu Ministra Rodziny, Pracy i Polityki Społecznej.

Tabela do odczytania

przychodu rocznego

W tabeli poniżej wskaż, w zależności od rodzaju dochodu:

- NIP prowadzonej działalności gospodarczej
- wysokość zapłaconego podatku lub
- obowiązującą członka rodziny stawkę podatku (w %) i wysokość przychodu za rok 2021.

### Na potwierdzenie ww. danych należy przedłożyć zaświadczenie Naczelnika Urzędu Skarbowego.

### Jeśli podajesz zagraniczny numer identyfikacji podatkowej, koniecznie poprzedź/go odpowiednim kodem kraju, np. UA123456789 albo HU123456789.

Niektóre dochody można uznać za utracone jeśli nie są uzyskiwane w dniu składania wniosku lub za uzyskane, jeśli osoba zaczęła uzyskiwać dochody w roku, z którego oblicza się dochód, lub w roku bieżącym, i bsiąga je w dniu składania wniosku. Zapoznaj się ze szczegółowymi informacjami o dochodach utraconych i dochodach uzyskanych/ znajdującymi się w poniższych linkach:

Kliknij, aby zapoznać się ze szczegółowymi informacjami o dochodach uzyskanych.

Nowe dochody - uzyskane po roku, za który składasz oświadczenie o dochodach

Kliknij, aby zapoznać się ze szczegółowymi informacjami o utracie i uzyskanju dochodu z tytułu zatrudnienia i prowadzenia działalności gospodarczej.

| star (sp. 7%)                             |         | Data początkowa:                                              |                                                                                     |                                                                              |                                                                                                    |
|-------------------------------------------|---------|---------------------------------------------------------------|-------------------------------------------------------------------------------------|------------------------------------------------------------------------------|----------------------------------------------------------------------------------------------------|
| Stawka<br>podatkowa<br>Przychód<br>roczny |         | Data początkowa:<br>2021-01-01<br>Data końcowa:<br>2021-12-21 |                                                                                     |                                                                              | 0                                                                                                    |
|                                           |         | Czy osiągany w                                                | 0                                                                                   | NIE                                                                          |                                                                                                    |
|                                           |         | dniu składania<br>wniosku                                     | 0                                                                                   | TAK                                                                          |                                                                                                    |
|                                           | id 0.00 | id 0.00                                                       | d 0.00 Data końcowa:<br>2021-12-91 1<br>Czy osiągany w<br>dniu składania<br>wniosku | d Data końcowa:<br>2021-12-21<br>Czy osiągany w<br>dniu składania<br>wniosku | Data końcowa:           0200         Data końcowa:           2021-12-31         Czy osiągany w<br>dniu składania<br>wniosku         O NIE<br>O TAK |

### wzór nr 7a do Z.19.2020.2021

ZAŚWIADCZENIE NACZELNIKA URZĘDU SKARBOWEGO O WYSOKOŚCI PRZYCHODU ORAZ O WYSOKOŚCI I FORMIE OPŁACANEGO PODATKU DOCHODOWEGO W ROKU KALENDARZOWYM POPRZEDZAJĄCYM OKRES, NA KTÓRY USTALANE JEST PRAWO DO ŚWIADCZEŃ STYPENDIALNYCH NA UCZELNI, DOTYCZĄCE OSOBY ROZLICZAJĄCEJ SIĘ NA PODSTAWIE PRZEPISÓW O ZRYCZAŁTOWANYM PODATKU DOCHODOWYM OD NIEKTÓRYCH PRZYCHODÓW OSIAGANYCH PRZEZ OSOBY FIZYCZNE

| umer | saświadczenia | -   |
|------|---------------|-----|
|      |               |     |
|      |               | 100 |

| NE | PODATNIKA                               |  |
|----|-----------------------------------------|--|
|    | Numer FESEL <sup>1)</sup>               |  |
|    | Nazwisko, pierwsze imię, data urodzenia |  |

### Forma oplacanego zryczaltowanego podatku dochodowego

### Rycsalt od przychodów ewidencjonowanych

- W roku podatkowum
- 1. Stawka podatkowa 2% Prsychód wyniósl:.
- Stawka podatkowa 3% Przychód wyniósł:.....
- 3. Stawka podatkowa 5,5% Przychód wyniósł:
- 4. Stawka podatkowa 8,5% Przychód wyniósł: s1 ......gr
- Stawka podatkowa 10% Przychód wyniósł:.....
- ......gr
- Stawka podatkowa 17% Przychód wyniósł:.....
- 7. Stawka podatkowa 20% Przychód wyniósł: sl....gr

Dla grupy dochodów "C":

oświadczenie o dochodzie niepodlegającym opodatkowaniu podatkiem dochodowym od osób fizycznych osiągniętym w roku
 2021 (wzór nr 15 do Regulaminu świadczeń)

uzyskiwane dochody niepodlegające opodatkowaniu podatkiem dochodowym od osób fizycznych należy udokumentować w zależności od rodzaju wykazanego dochodu nieopodatkowanego.

Ekran ten przedstawia wszystkie dochody niepodlegające opodatkowaniu podatkiem dochodowym od osób fizycznych. Najczęściej spotykane dochody tego typu to dochody z zagranicy, dochody z gospodarstwa rolnego, alimenty, świadczenia związane z pełnieniem obowiązków społecznych. Kliknij rozwiń przy tym rodzaju dochodu, który chcesz wprowadzić.

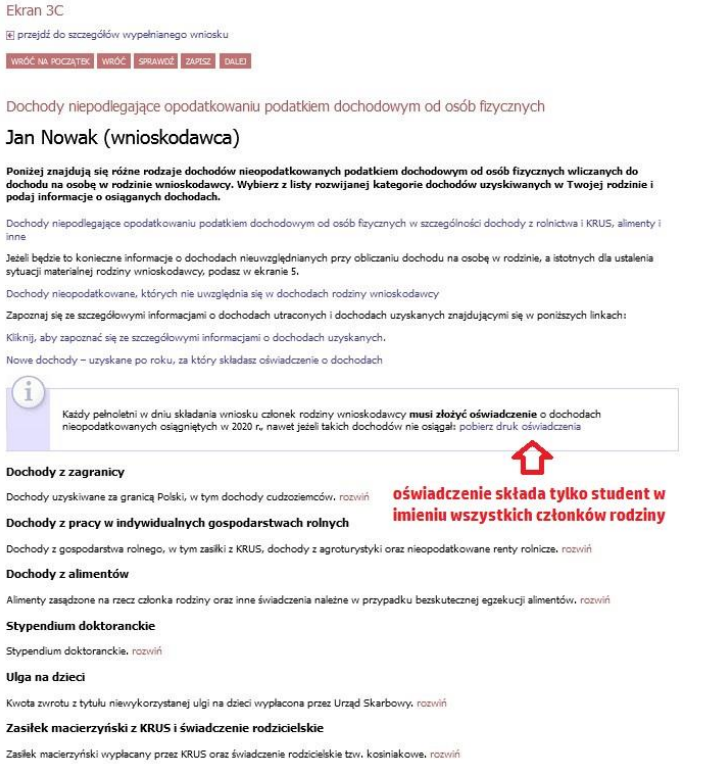

Zapoznaj się z informacjami wyświetlonymi na ekranie, a następnie kliknij w tabeli przycisk DODAJ.

W kolejnych podrozdziałach znajdziesz informacje, na co zwrócić uwagę podczas wprowadzania danych dotyczących poszczególnych rodzajów dochodów.

### DOCHODY Z ZAGRANICY

W przypadku osiągania dochodów poza granicami Rzeczpospolitej Polskiej, dokonaj ich przeliczenia na podstawie średniego kursu waluty, ogłaszanego przez Prezesa Narodowego Banku Polskiego (NBP) z ostatniego dnia roboczego roku 2021. Odpowiednie tabele kursów znajdziesz na Ekranie 1.

W przypadku, gdy Ty lub członek rodziny uzyskaliście dochód poza granicami Rzeczypospolitej Polskiej, który nie był osiągany w roku kalendarzowym stanowiącym podstawę ustalenia prawa do stypendium socjalnego, przeliczenia tego dochodu dokonaj na podstawie średniego kursu waluty z ostatniego dnia roboczego miesiąca następującego po miesiącu, w którym dochód został osiągnięty, np. jeśli od dnia 19 maja 2021 r. członek Twojej rodziny zaczął uzyskiwać dochód poza granicami kraju, uzyskany dochód za czerwiec 2022 przelicz na podstawie kursu waluty z dnia 30 czerwca 2022 r.

### W oświadczenie wpisz wartości już przeliczone na PLN.

Pamiętaj! Dokumenty składane w języku obcym innym niż język angielski dostarcz w tłumaczeniu na język polski

### DOCHODY Z PRACY W INDYWIDUALNYCH GOSPODARSTWACH ROLNYCH

Do wypełnienia tej tabeli potrzebne Ci będzie zaświadczenie z Urzędu Gminy lub nakaz płatniczy podatku rolnego, potwierdzające posiadanie gospodarstwa rolnego o powierzchni wyrażonej w hektarach przeliczeniowych oraz fizycznych

### Uwaga! Przypadki szczególne:

przy ustalaniu dochodu z gospodarstwa rolnego nie uwzględnia się dopłat bezpośrednich uzyskanych w ramach Wspólnej
 Polityki Rolnej Unii Europejskiej.

- W przypadku współwłasności gospodarstwa rolnego wpisz tylko hektary przeliczeniowe w części należącej do osoby z rodziny. Jeżeli rodzice są współwłaścicielami gospodarstwa rolnego, a zaświadczenie przedstawia łączną wielkość gospodarstwa rolnego, wpisz ½ hektarów przeliczeniowych w okna dla każdego z rodziców, a w polu Rodzaj własności wybierz współwłaściciel. Np. Anna i Jan Kowalscy są współwłaścicielami gospodarstwa rolnego o powierzchni 23 hektarów fizycznych, co stanowi 18 hektarów przeliczeniowych. Na Ekranie 3C dotyczącym Anny wpisz 9 hektarów przeliczeniowych i 23 hektarów fizycznych, a na Ekranie 3C dotyczącym Jana również wpisz 9 hektarów przeliczeniowych.
- W przypadku, gdy w polu "Rodzaj własności" wybierzesz opcję "dzierżawa" lub "dzierżawa od rencisty rolniczego", wyświetlone zostanie dodatkowe pole, w które wpisz kwotę zapłaconego czynszu. System pomniejszy dochód z gospodarstwa o zapłacony czynsz. Pamiętaj! Do wniosku dołącz umowę dzierżawy ziemi z wyszczególnioną kwotą czynszu.

### INNE DOCHODY Z ROLNICTWA, NP. ZASIŁKI CHOROBOWE, AGROTURYSTYKA

Jeżeli uzyskałeś (Ty lub członkowie Twojej rodziny) inne dochody z rolnictwa, szczególnie zasiłki chorobowe, dochody z agroturystyki lub wynajmu pokoi gościnnych, dodaj je w tabeli i wpisz dla każdego rodzaju dochodu (osobno) łączny dochód uzyskany w roku objętym oświadczeniem.

### DOCHODY Z ALIMENTÓW

Na tym ekranie wpisz miesięczną wysokość:

- alimentów zasądzonych na rzecz dzieci w rodzinie,
- zaliczki alimentacyjnej,
- świadczenia pieniężnego wypłaconego w przypadku bezskuteczności egzekucji alimentów.

Do wypełnienia tego ekranu będziesz potrzebować:

- aktualny wyrok zasądzający alimenty,
- zaświadczenie z Funduszu Alimentacyjnego,
- zaświadczenie od komornika.

### STYPENDIUM DOKTORANCKIE

W tabeli tej podaj miesięczną wysokość otrzymywanego, np. przez rodzeństwo, stypendium doktoranckiego.

Pamiętaj! Do dochodów niepodlegających opodatkowaniu nie wpisuj stypendium socjalnego, stypendium dla osób niepełnosprawnych, zapomogi, stypendium rektora, stypendium dla najlepszych doktorantów, stypendium ministra za wybitne osiągnięcia dla studentów i doktorantów

### **ULGA NA DZIECI**

Do wypełnienia tej tabelki potrzebne Ci będzie zaświadczenie z Urzędu Skarbowego o wysokości zwrotu z tytułu ulgi na dzieci.

### ZASIŁEK MACIERZYŃSKI Z KRUS I ŚWIADCZENIE RODZICIELSKIE

Tutaj wpisz miesięczną wysokość otrzymywanego świadczenia rodzicielskiego lub zasiłku macierzyńskiego.

Pamiętaj! Świadczenie rodzicielskie nie jest tym samym co zasiłek rodzinny. Jeżeli rodzina otrzymuje zasiłek rodzinny nie uwzględniasz tego świadczenia

Do dochodów nieopodatkowanych nie wlicza się:

- świadczeń rodzinnych przyznanych rodzinie na podstawie ustawy o świadczeniach rodzinnych z wyjątkiem świadczenia rodzicielskiego,
- świadczeń z pomocy społecznej przysługujących na podstawie ustawy o pomocy społecznej,
- świadczenia wychowawczego przyznanego na podstawie ustawy o pomocy państwa w wychowaniu dzieci (500+)
- świadczenia Dobry Start (300+)
- dopłat bezpośrednich dla rolników w ramach Wspólnej Polityki Rolnej Unii Europejskiej,

### Dla opcji pomniejszenia dochodu "D":

 orzeczenia sądu, przekazy lub przelewy pieniężne dokumentujące wysokość zapłaconych alimentów, jeżeli członkowie rodziny są zobowiązani wyrokiem sądu, ugodą sądową lub ugodą zawartą przed mediatorem do ich płacenia na rzecz osoby spoza rodziny;

Ekran 3D

przejdź do szczegółów wypełnianego wniosku

WRÓĆ NA POCZĄTEK WRÓĆ SPRAWDŹ ZAPISZ DALEJ

Pomniejszenie dochodów o alimenty płacone na rzecz osób spoza rodziny

### Anna Nowak (matka)

Jeśli wnioskodawca lub członek jego rodziny osiągający dochody w 2021 roku ponosił wydatki z tytułu płacenia alimentów na rzecz osób spoza rodziny, to takie wydatki można odliczyć od jego dochodów.

Wpisz kwotę wydatków poniesionych z tytułu płacenia alimentów na rzecz osób spoza rodziny:

| Wydatki, o które można pomniejszyć dochody w rodzinie studenta | Wysokość<br>poniesionych<br>wydatków |     |
|----------------------------------------------------------------|--------------------------------------|-----|
| alimenty płacone na rzecz osób spoza rodziny wnioskoc 💙        |                                      | 2   |
|                                                                | doda                                 | j 🌮 |

### W przypadku dochodów uzyskanych po roku 2021, "E":

dokument określający wysokość dochodu osiągniętego za miesiąc następujący po miesiącu, w którym nastąpiło uzyskanie dochodu, jeżeli dochód ten jest uzyskiwany w okresie, na który ustalane lub weryfikowane jest prawo do stypendium

Ekran ten pojawi się w przypadku zaznaczenia TAK w kolumnie E na Ekranie 2, czyli w przypadku uzyskiwania dochodu po upływie roku bazowego 2021.

Ekran 3E WRÓĆ NA POCZĄTEK WRÓĆ SPRAWDŹ ZAPISZ DALEJ Dochody uzyskane po roku 2021 Anna Nowak (matka) Na tym ekranie podaj nowe dochody po 2021 roku: • z zatrudnienia lub działalności gospodarczej, nawet jeżeli nie są już osiągane; z innych źródeł takich jak zasiłek dla bezrobotnych, emerytura czy stypendium doktoranckie, tylko jeżeli są osiągane. Zatrudnienie lub pozarolnicza działalność gospodarcza po roku 2021 Wskaż, czy członek rodziny był zatrudniony, wykonywał inną pracę zarobkową lub prowadził działalność gospodarczą po roku 2021 Kliknij, aby zapoznać się ze szczegółowymi informacjami o utracie i uzyskaniu dochodu z tytułu zatrudnienia i prowadzenia działalności gospodarczej. Kliknij, aby zapoznać się informacjami o utracie dochodu w powodu przeciwdziałania COVID-19. Jeżeli członek rodziny rozpoczął po 2021 r. działalność gospodarczą opodatkowaną na podstawie przepisów o zryczałtowanym podatku dochodowym to na potwierdzenie dochodu za miesiąc następujący po miesiącu, w którym nastąpiło uzyskanie dochodu, przedłóż oświadczenie członka rodziny zawierające klauzulę: "Jestem świadomy odpowiedzialności karnej za złożenie fałszywego oświadczenia". Na ekranie 3E wskaż wyłącznie zatrudnienie (lub inną pracę zarobkową) lub prowadzoną pozarolniczą działalność gospodarczą, która rozpoczęła się po roku 2021, bez względu na to, czy dochód ten jest aktualnie uzyskiwany. Zatrudnienie lub prowadzenie działalności gospodarczej, które rozpoczęły się w 2021 należy wskazać na ekranie 3A lub 3B. Jeśli podajesz zagraniczny numer identyfikacji podatkowej, koniecznie poprzedź go dpowiednim kodem kraju, np. UA123456789 albo HU123456789. Wysokość dochodu za NIE Rodzai dochodu Daty osiagania dochodu drugi miesiąc Data początkowa: 2022-01-01 Data końcowa: 2022-09-26 ~ Czv osiągany w O nie dniu O tak składania wniosku

2

dodaj 🦨

### DOCHODY UTRACONE i UZYSKANE

Jeżeli w roku 2021 lub później student/ doktorant lub któryś z członków jego rodziny utracił dochód z powodu:

- uzyskania prawa do urlopu wychowawczego,
- utraty zasiłku lub stypendium dla bezrobotnych,
- utraty zatrudnienia lub innej pracy zarobkowej,
- utraty zasiłku przedemerytalnego lub świadczenia przedemerytalnego, nauczycielskiego świadczenia kompensacyjnego a także emerytury lub renty, renty rodzinnej lub renty socjalnej lub rodzicielskiego świadczenia uzupełniającego, o którym mowa w ustawie z dnia 31 stycznia 2019 r. o rodzicielskim świadczeniu uzupełniającym (Dz.U.2019.303)
- wykreśleniem z rejestru pozarolniczej działalności gospodarczej lub zawieszeniem jej wykonywania w rozumieniu art. 16b ustawy z dnia 20 grudnia 1990 r. o ubezpieczeniu społecznym rolników (Dz.U.2019.299 i 303) lub art. 36aa ust. 1 ustawy z dnia 13 października 1998 r. o systemie ubezpieczeń społecznych (Dz.U.2019.300 ze zm.)
- utraty zasiłku chorobowego, świadczenia rehabilitacyjnego lub zasiłku macierzyńskiego, przysługujących po utracie zatrudnienia lub innej pracy zarobkowej,
- utraty zasądzonych świadczeń alimentacyjnych w związku ze śmiercią osoby zobowiązanej do tych świadczeń lub utratą świadczeń pieniężnych wypłacanych w przypadku bezskuteczności egzekucji alimentów w związku ze śmiercią osoby zobowiązanej do świadczeń alimentacyjnych,
- utratą świadczenia rodzicielskiego,
- utratą zasiłku macierzyńskiego, o którym mowa w przepisach o ubezpieczeniu społecznym rolników,
- utratą stypendium doktoranckiego określonego w art. 209 ust. 1 i 7 ustawy z dnia 20 lipca 2018 r. Prawo o szkolnictwie wyższym i nauce

dochód z roku 2021 może zostać pomniejszony o dochód utracony.

Podobnie w przypadku, gdy w roku 2021 lub później student/ doktorant lub któryś z członków jego rodziny uzyskał dochód z tytułu:

- zakończenia urlopu wychowawczego,
- uzyskania zasiłku lub stypendium dla bezrobotnych,
- uzyskania zatrudnienia lub innej pracy zarobkowej,
- uzyskania zasiłku przedemerytalnego lub świadczenia przedemerytalnego, nauczycielskiego świadczenia kompensacyjnego a także emerytury lub renty, renty rodzinnej lub renty socjalnej lub rodzicielskiego świadczenia uzupełniającego, o którym mowa w ustawie z dnia 31 stycznia 2019 r. o rodzicielskim świadczeniu uzupełniającym (Dz.U.2019.303)
- rozpoczęcia pozarolniczej działalności gospodarczej lub wznowieniem jej wykonywania po okresie zawieszenia w rozumieniu art. 16b ustawy z dnia 20 grudnia 1990 r.
   o ubezpieczeniu społecznym rolników lub art. 36aa ust. 1 ustawy z dnia 13 października 1998 r. o systemie ubezpieczeń społecznych
- uzyskaniem zasiłku chorobowego, świadczenia rehabilitacyjnego lub zasiłku macierzyńskiego, przysługujących po utracie zatrudnienia lub innej pracy zarobkowej.
- uzyskaniem świadczenia rodzicielskiego,
- uzyskaniem zasiłku macierzyńskiego, o którym mowa w przepisach o ubezpieczeniu społecznym rolników
- uzyskaniem stypendium doktoranckiego określonego w art. 209 ust. 1 i 7 ustawy z dnia 20 lipca 2018 r. Prawo o szkolnictwie wyższym i nauce.

i nadal go uzyskuje - wykazany dochód z roku 2021 musi zostać obliczony z uwzględnieniem dochodu uzyskanego.

Przepisów o utracie i uzyskaniu dochodu nie stosuje się do dochodu z tytułu zatrudnienia lub innej pracy zarobkowej i dochodu z tytułu wyrejestrowania lub rozpoczęcia pozarolniczej działalności gospodarczej, jeżeli student/ doktorant lub członek rodziny utracili dochód z tych tytułów i w okresie 3 miesięcy, licząc od dnia utraty dochodu, uzyskali dochód u tego samego pracodawcy lub zleceniodawcy, lub zamawiającego dzieło lub ponownie rozpoczęli pozarolniczą działalność gospodarczą.

Wykazanie utraty lub uzyskania dochodów możliwe jest na każdym etapie dodawania dochodów z grupy AB lub C.

| Dochody z grupy A:                                                                                                    | Dochody z grupy B:                                                                                                    | Dochody z grupy C:<br>Eran 3C                                                                                                    |  |  |
|----------------------------------------------------------------------------------------------------|----------------------------------------------------------------------------------------------------|----------------------------------------------------------------------------------------------------|--|--|
|                                                                                                    | Ekran 38<br>🗊 przydzi do szczegółów wypełnianego wniosku                                                                                                    | E prejád do szeregődéwi vypathianego vinicetu<br>włódł w koczystej (włód) zvestej (okaz)                                                                                                    |  |  |
|                                                                                                    | WRÓC NA POCZĄTEK WRÓC SPRAWOŻ ZUPSZ DALEJ                                                                                                    | Dochody niepodlegające opodatkowaniu podatkiem dochodowym od osób fizycznych                                                                                                    |  |  |
|                                                                                                    |                                                                                                    | (wnioskodawca)                                                                                                    |  |  |
| Ekran 3A                                                                                                    | wnioskodawca)                                                                                                    | Peniżej znajdują się różne rodzaje dochodów nieopodatkowanych podatkiem dochodowym od osibi fizycznych wliczanych do<br>dochodu na osobę w rodzinie wnioskodawcy. Wybierz z listy rozwijanej kategorie dochodów uzyskiwanych w Twojej rodzinie i<br>podzi ji niemacje o osiąganych dochodach.                                                                                                    |  |  |
| Im przejdź do szczegółów wypełnianego wniosku                                                                                                    | Podaj dochody osiągnięte przez całonka rodziny:                                                                                                    | Dochody niepodlegające opodatkowaniu podatkiem dochodowym od osób fizycznych w szczególności dochody z rolnictwa i KRUS, alimenty i<br>inne                                                                                                    |  |  |
| wedd au norzytne wedd senwraf zanis; lanar                                                                                                    | <ul> <li>t hvůu pozarolnicej dialahodi gospodarcaj opdatkovanej w formie ryczaňu od przychodów ewidencjonowanych lub karty podatkowej<br/>jako osoby duchovanej,</li> <li>t hvůu umóv najmu, podnajmu, dtartawy, poddiatrawy lub innych umóv o podobnym charakterze, jesti umovy te nie są zawierane w<br/>ranach crowadnoje (prze clionia nadrihy opasrcinice dialahodi osobarze).</li> </ul>          | zwei<br>Jasel będzie to konieczne informacje o dochodzich nieuwzględnianych przy obliczaniu dochodu na osobę w rodzinie, a latotnych dla ustalenia<br>sytuszij materialnej rodziny wniczkodziwczy podzac w krzne 5.<br>Dochodzi stanodzi wszes. Michar dna ustralenia trak u dochodzich nodziw ustrak nodziwrz                                                                                                    |  |  |
| Dochody opodatkowane w rodzinie studenta (wnioskodawca)                                                                                                    | Dochód z dzialalności podlegującej opodatkowaniu na podstawie przepisów o zryczałkowanym podatku dochodowym oblicza się na podstawie dochodu ogłasznego corocznie w obwieszczeniu Ministra Rodziny, Prscy i Polityki Społecznej.                                                                                                    | Zapoznaj się za szczegółowymi informacjami o dochodach utraconych i dochodach uzyskanych znajdującymi się w poniżzych linkach:<br>Kliknji aby zapoznać się za szczegółowymi informacjami o dochodach uzyskanych.                                                                                                    |  |  |
| Padol Isush undranan u ménindenantu a Hendu Plankausan                                                                                                    | W tabeli ponzej wskaz, w zaleznosci od rodzaju dochodu:  NIP prowadzonel dziakalności pospodarczej                                                                                                    | Nowe dochody – uzyskane po roku, za który skladasz oświadczenie o dochodach                                                                                                    |  |  |
| Podgi kovoj vykazani w zasvratuzani u čurzeju skaladivelju<br>Dochod zl<br>Podstek zl                                                                                                    | • wyskość zapieconego podatku lub<br>• obowiązującą członka rodzimy stawkę podatku (w %) i wysokość przychodu za rok 2020.<br>Na potwierdzenie www. danych należy przedkożyć zaświadczenie Naczelnika Urządu Skarbowego.<br>Balił podzijesz zapraniczny numer identyfikacji podatkowej, koniecznie poprzedź go odpowiednim kodem kraju, np. UA123456781                                                 | Katóy pełnoletni w dniu składania wniosku członek rodziny wnioskodzwcy mesi zkłady oświadczenie o dochodach mespodzikowanych casgintych w 3200 r., nawet jezeli takch dochodów nie casgizit policier druk obwiadczenia                                                                                                    |  |  |
| Stadari na utezpieczene społeczne z za<br>Podaj kwoty wolnych od podatku wynagrodzeń osób poriżej 36. roku życia, uzyskanych w 2020 r. <b>nawet jeżeli nie są one wykazane</b> w zaświadczeniu<br>z Urzędu Starbowego                                                                                                    | albe full 22436789.<br>Naktór dochody urcha uznać za utracona ješí ne są uzyskiwane w dniu skladania wnioku lub za uzyskane, ješí osoba zaczęłe uzyskiwać<br>dochody w roku, z którego oblicza się dochód, lub w roku bietajown, i oraga je w dniu skladania wnioku. Zapoznaj się za szczególowymi<br>informacjanie o dochodach utraconowi i dochodach uzyskawych znajskująceni je w ponizsych linkach. | Upchody z zagranicy<br>Dochody upchody z zagranicy tokki, w tym dochody oudostemcky, swi<br>Ponisky włat dochody osignęte prace closita trwojej rodony w 200 r. sa prace, Poliki, teksi closik Twojej rodony jest właściolem<br>osnojadnima urojem pokrzegna z jestnych badróż si zachod praku pod uji krategori. Jochody z pracy w indywdunych gaspodarstwach                                                                                                    |  |  |
| Przychody wolne od podatku (wynagrodzenia) zł                                                                                                    | Kîlknij, aby zapoznać się ze szczególowymi informacjami o dochodach uzyskanych.                                                                                                    | rolnych".<br>Wydriam fodelio dochodów niapodlanajan uch poddatkowaniu oslananych w 2020 roku oraz                                                                                                    |  |  |
| Podaj kvotę oliadek na ubezpieczenie zdrowotne wykazanych w zaświadczeniu z Zakładu Ubezpieczeń Społecznych<br>Słładki na ubezpieczenie zdrowotne 71 zł                                                                                                    | Nove dochody – uzyskane po roku, za który skladasz cówiadczenie o dochodach<br>Klikný, aby zapoznáč się ze szczególowymi informacjani o utrzacie i uzyskaniu dochodu z tytułu zatrudnienia i prowadzenia działalności<br>gospodarczej.                                                                                                    | <ul> <li>podaj terostavaj vijekloći doblodu u danego ir/dolju</li> <li>vjebar date pozatikov u sprikovali obolodu u danego ir/dolju</li> <li>vjebar date pozatikov u sprikovali doblodovi</li> <li>vjebar date pozatikov u sprikovali doblodovi</li> <li>zamara: czy v dniu skladania wnioku vijemenovj dobród jest jeszce uzyskivany, czy juž niei</li> <li>vojkar za dovnika przyczym, da kiterji dobród by u uzyskivany v okrale krótozym ni 12 melecy lub nie jest juž uzyskivany.</li> </ul> |  |  |
| Nektóre dochody należy uznać za utracone, jeśli były uzyskiwane w roku 2020, ale nie są uzyskiwane w dniu składania wniosku.<br>Nowe dochody – uzyskane po roku, za który składasz oświadczenie o dochodach                                                                                                    | Noozaj dochodu Ukrety osiągana dochodu w roku zuzu Data pocratkowa:                                                                                                    | Rodzaj dochodu Wartości poszczególnych elementów Okresy osiągania dochodu w roku wynagrodzenia                                                                                                    |  |  |
| Niektóre dochody należy uznać za uzyskane, jeśli cztonek rodziny zaczął je uzyskować w roku 2020 i uzyskuje je w dnu składania wniosku.<br>Dochody uzyskane po roku 2020 należy wykazać na ekzmie 35, o lie są uzyskowane w dnu składania wniosku.<br>Klánuj, alyr zapoznać się ze szczegódowymi informacjami odochodach uzyskanych.<br>W przypadku dochodów z tykulu zatrudnienia lub inniej procy zarobkowe joraz prowadzenia pozarolniczej działalności gospodorczej występują pewne | wyther z liety V                                                                                                    | Dochód bruto                                                                                                    |  |  |
| wyjątki od powyższych zasad.<br>Kliknij, aby zapoznać się ze szczegółowymi informacjami o utracie i uzyskaniu dochodu z tytułu zatrudnienia i prowadzenia działalności gospodarczej.                                                                                                    |                                                                                                    | vejčies z listy v Ubezpieczenie społeczne 2005-02-01                                                                                                    |  |  |
| Czy wszystkie wykazane wyżej dochody były uzyskiwane przez 12 miesięcy w roku 2020 i są uzyskiwane w dniu składania wniosku?  NIE                                                                                                    | Czy osłągany w dniu składania wniosku O NIE<br>O TAK                                                                                                    | Ubepactanie zdrowotnie Chy osiągany w dnu składania O NE<br>wniosku O TAK                                                                                                    |  |  |
| O TAK                                                                                                    | dodaj 🖨                                                                                                    | dodej 🖌                                                                                                    |  |  |

### DOCHODY UZYSKANE PRZEZ CZĘŚĆ ROKU

W przypadku, gdy dochód z jakiegoś źródła uwzględniony w zaświadczeniu z Urzędu Skarbowego był uzyskiwany tylko przez część roku, w pytaniu "Czy wszystkie dochody wykazane w zaświadczeniu z Urzędu Skarbowego były uzyskiwane przez 12 miesięcy" oraz są uzyskiwane w dniu składania wniosku, kliknij przycisk NIE, a następnie kliknij przycisk DODAJ, znajdujący się w tabelce na dole ekranu i wprowadź dochód.

W przypadku uzyskania dochodu w roku bazowym do wniosku należy załączyć dokument określający datę uzyskania dochodu, jego rodzaj, wysokość netto oraz liczbę miesięcy, w których dochód był uzyskiwany.

### DOCHÓD UTRACONY

Jeśli w polu Czy osiągany w dniu składania wniosku wybierzesz opcję NIE, to pojawi się sekcja, w której podaj powód utraty dochodu. Jeżeli jest on inny niż powody wymienione na liście, wtedy wybierz wariant żaden z powyższych powodów. Wskazanie tej opcji spowoduje, że dochód nie będzie traktowany jako dochód utracony.

Utratę dochodu dokumentuje się zaświadczeniem płatnika dochodu lub innym dokumentem potwierdzającym fakt utraty dochodu (datę utraty, rodzaj utraconego dochodu i wysokość).

### Jeżeli po wprowadzeniu wszystkich informacji o dochodach Twój dochód netto na osobę w rodzinie wyniesie poniżej 600 zł zostaniesz poproszony o dodatkowe informacje o dochodach:

| 0śv                                                                  | viadczenie o dochodach za                                                                                                    | a rok 2021                                                                                                    |                                                                    |                                                                              |                         |                             |                              |
|----------------------------------------------------------------------|----------------------------------------------------------------------------------------------------|----------------------------------------------------------------------------------------------------|--------------------------------------------------------------------|------------------------------------------------------------------------------|-------------------------|-----------------------------|------------------------------|
| Ekra                                                                 | n 5                                                                                                    |                                                                                                    |                                                                    |                                                                              |                         |                             |                              |
| 🗄 prz                                                                | ejdź do szczegółów wypełnianego wniosku                                                                                                    |                                                                                                    |                                                                    |                                                                              |                         |                             |                              |
| WRÓĆ                                                                 | NA POCZĄTEK WRÓĆ SPRAWOŻ ZAPISZ DALEJ                                                                                                    |                                                                                                    |                                                                    |                                                                              |                         |                             |                              |
| Docl                                                                 | ody, które <mark>n</mark> ie są <mark>wliczane do docho</mark>                                                                                                    | odu rodziny wnioskodawc                                                                                                    | у                                                                  |                                                                              |                         |                             |                              |
| 0                                                                    | Na tym ekranie podaj informacje o do<br>rodziny. Dane te pomagają ustalić, cz<br>materialnej.                                                                                                    | chodach, które nie są wliczane<br>y Ty i Twoja rodzina znajduje si                                                                                                    | e do dochodu Twojej<br>ę w trudnej sytuacji                        |                                                                              |                         |                             |                              |
|                                                                      | Czy Twoja rodzina osiąga inne dochody t                                                                                                    | akie jak zasiłki rodzinne, 500+,                                                                                                    | stypendia?                                                         |                                                                              |                         |                             |                              |
| 0                                                                    | NIE                                                                                                    |                                                                                                    |                                                                    |                                                                              |                         |                             |                              |
| ۲                                                                    | TAK                                                                                                    |                                                                                                    |                                                                    |                                                                              |                         |                             |                              |
| <ul> <li>Waich ori</li> <li>Wa</li> <li>Rod</li> </ul>               | każ, jakie inne źródła dochodu posiada(ła)<br>miesięczną wysokość i zaznacz, czy dane<br>entacyjną miesięczną wartość.<br>kkaż, który członek rodziny pobiera(ł) dane<br>zaj dochodu                                                                                                    | Twoja rodzina <b>w okresie od</b> st<br>świadczenie jest aktualnie po<br>świadczenie.<br>Członek rodziny                                                                                             | tycznia 2021 roku d<br>bierane. W przypadł<br>Miesięczny<br>dochód | o dnia składania wnio<br>u pomocy rzeczowej p<br>Czy aktualnie<br>pobierane? | sku, wpisz<br>podaj jej |                             |                              |
| Lundh                                                                | we will be a set of the set of the set of the set of the set of the set of the set of the set of the set of the                                                                                                    |                                                                                                    |                                                                    | O NIE                                                                        | -                       |                             |                              |
| (Wyt                                                                 | ierz z listy                                                                                                    | ( mjusic charge v                                                                                                    |                                                                    |                                                                              |                         |                             |                              |
| Swi<br>Zas<br>Swi<br>jedi<br>Inn<br>Dor<br>Swi<br>niei<br>doc<br>por | ddzanie wychowawcze (program 500+)<br>kie rodziny orzał dodaki do zasilku rodzinnego<br>udczenia opiskuńcze: zasiłek plejegnacyjny, zajecjalny za<br>orazowa zapomoga z tytiku urodzenia się dziecka wypie<br>dwiadzenia wypieczne przz grumy za środków wisany<br>noc dla rodzin zastępczych lodob, które osiganejy pełnio<br>podatkowane stypendia dla uczniów lub studentów (w ty<br>nóć o pospodarzów rohego pontzej 1 ha przeliczeniowe<br>finaczowa przeciwane przeriawane przeliczeniowe przeliczenie<br>noc finaczowu bie rozeczowa przymane prze organizacje | siłak opiekuńczy oraz świadczanie piełęg<br>cana przez gminy<br>ch<br>etniość w pieczy zastępczej (dodatek wy<br>m m.in, stypenile przyznane rodzeństwu<br>go i frzycznego<br>społeczne lub fundacje | nacyjne<br>chowawczy i inne świadcz<br>u wnioakodawcy na innych    | ania, o których mówa w ustaw<br>uczalniach)                                  | ie z dnie 9 czerwce 201 | 3 r. o wapieraniu rodziny i | i systemie pieczy zastępczej |
| Inn                                                                  |                                                                                                    |                                                                                                    |                                                                    | US00 at                                                                      |                         |                             |                              |
|                                                                      |                                                                                                    |                                                                                                    |                                                                    | USUSWED                                                                      |                         |                             |                              |

Po zdefiniowaniu wysokości dochodów w ostatnim etapie zaznacz dokumenty potwierdzające wpisane przez Ciebie dane dotyczące dochodów i składu rodziny. Dokumenty te musisz dołączyć do wniosku o stypendium socjalne. Pamiętaj, że Dziekanat, jako organ administracji, ma prawo wezwać Cię do dostarczenia także dokumentów niewymienionych w generatorze zgodnie z załącznikiem 2 do regulaminu świadczeń "**Wykaz dokumentów potwierdzających skład rodziny oraz sytuację materialną wnioskodawcy"** 

Każdy rodzaj dochodu powinieneś potwierdzić odpowiednim dokumentem.

Jeżeli otrzymałeś/otrzymałaś zaświadczenie o dochodach z Urzędu Skarbowego lub inne w formie elektronicznej załącz otrzymane zaświadczenie w formacie PDF w oświadczeniu o dochodach. Możliwość taka pojawi się na ekranie 6A. To ważne żeby załączone zaświadczenie było oryginalne. Tylko takie pozwoli organowi przyznającemu świadczenia na sprawdzenie oryginalności podpisu elektronicznego.

Ekran 6A wymaga załączników więc jeśli dysponujesz dokumentami wydanymi tradycyjnie zeskanuj je i wstaw jako załączniki. Pamiętaj o dostarczeniu do Dziekanatu oryginałów.

| Ekran 6A                                                                                                    |             |     |
|----------------------------------------------------------------------------------------------------|-------------|-----|
| ⊯ przejdź do szczegółów wypełnianego wniosku                                                                                                    |             |     |
| WRÓĆ NA POCZĄTEK WRÓĆ SPRAWCŹ ZAPISZ DALEJ                                                                                                    |             |     |
| <ul> <li>Tutaj należy dodać pliki do załaczników, przynajmniej po jednym dla wybranego wcześniej załacznika.</li> <li>Dodając załaczniki koniecznie trzeba uzupełnić następujące pola:</li> <li>Kod załącznika (wybór z listy)</li> <li>Członek rodziny (wybór z listy)</li> <li>Opis pliku (pole tekstowe)</li> <li>Wybór pliku (wgranie pliku z dysku)</li> </ul> |             |     |
| Pliki:                                                                                                    | ZAŁĄCZ PLIK | ÷   |
| [[r-27] oświadczenia o wysokości osię 🗸 wybierz osobę 🗸                                                                                                    | ZAŁĄCZ PLIK | e   |
|                                                                                                    | doda        | i 🕥 |

| WRÓĆ NA POCZĄTEK | WRÓĆ | SPRAW02 | ZAPISZ | DALEJ |
|------------------|------|---------|--------|-------|
|                  |      |         |        |       |

Jeżeli posiadasz uczące się pełnoletnie dzieci lub rodzeństwo dostarcz zaświadczenia ze szkół. Jeżeli posiadasz dzieci lub rodzeństwo niepełnoletnie dostarcz skrócone akty urodzenia.

Pamiętaj o dołączeniu zaświadczenia z ośrodka pomocy społecznej lub oświadczenia wg wzoru nr 16 wraz z dokumentami, jeżeli dochód na osobę w Twojej rodzinie nie przekracza kwoty 600 zł.

### IV. Czynności końcowe

W ostatnim etapie zobaczysz wyliczony przez system dochód poszczególnych członków rodziny oraz dochód, który stanowić będzie podstawę do rozpatrzenia Twojego wniosku. Jeżeli poziom wyliczonego dochodu przekracza próg ustalony przez Rektora Politechniki i Samorząd Studencki, nie otrzymasz stypendium.

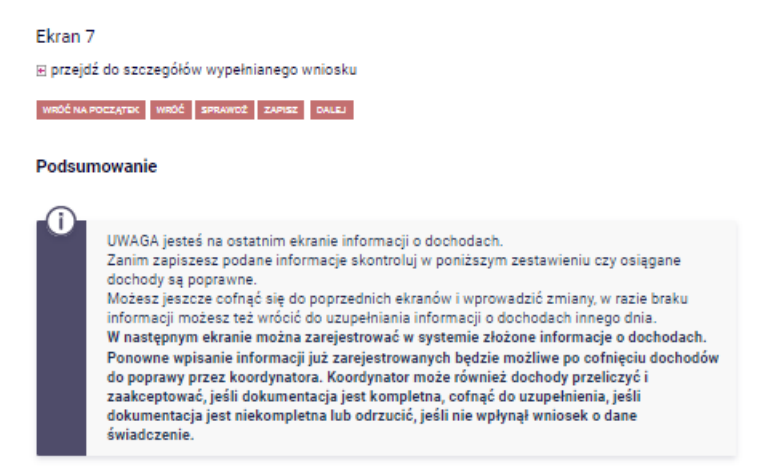

Miesięczny dochód netto za 2021 rok przypadający na jedną osobę w rodzinie, wyliczony dla 4 osób, na podstawie wprowadzonych danych:

20.83 zł

zatwierdź oświadczenie przez klikniecie opcji "ZAREJESTRUJ"

### Podsumowanie

💽 przejdź do szczegółów wypełnianego wniosku

## WRÓĆ NA POCZĄTEK WRÓĆ SPRAWOŻ ZAPISZ ZAREJESTRUJ DALEJ: PODPISZ I ZKÓŻ BLEKTRONICZNIE Image: Sprawdź poprawność wypełnienia wniosku i naciśnij przycisk ZAREJESTRUJ na dole strony, jeśli wniosek nie zawiera błędów i na pewno chcesz go zarejestrować. Zarejestrowanego wniosku nie można już usunąć z systemu. Jeśli chcesz poprawnóć wniosek, naciśnij przycisk WRÓĆ. Oświadczenie o dochodach jest załącznikiem do wniosku o różne świadczenia. Sprawdź jakie zasady obowiązują przy danym typie wniosku i postępuj dalej według właściwych przepisów. zobacz podgląd wniosku II Image: WRÓĆ NA POCZĄTEK WRÓĆ SRAWOŻ ZAPISZ ZAREJESTRUJ DALEJ: PODPISZ I ZŁÓŻ BLEKTRONICZNIE

po zatwierdzeniu zobaczysz szczegóły swojego oświadczenia o dochodach, kliknij opcję "drukuj" i wydrukuj oświadczenie.

### Oświadczenie o dochodach 2021

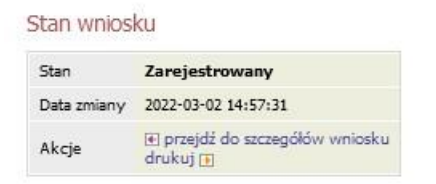

Nie drukuj niezatwierdzonego oświadczenia. Tylko zatwierdzone oświadczenie może być złożone w Dziekanacie.

### Wniosek o stypendium socjalne

Po wygenerowaniu oświadczenia o dochodach i jego wydrukowaniu przejdź do wygenerowania wniosku o stypendium socjalne.

### Wnioski, które zacząłeś wypełniać. 🔟

| Nazwa                                   | Stan           | Tury                                                   | Organizator                                                    | Cykl                         |                         |
|-----------------------------------------|----------------|--------------------------------------------------------|----------------------------------------------------------------|------------------------------|-------------------------|
| Oświadczenie o<br>dochodach za rok 2021 | Zarejestrowany | w trakcie, tura bez<br>końca<br>od 2022-09-14 00:00:00 | Politechnika<br>Bydgoska im.<br>Jana i Jędrzeja<br>Śniadeckich | Rok<br>akademicki<br>2022/23 | drukuj 🎛<br>szczegóły 🗄 |
| Wniosek o zapomogę<br>2022/23           | Zarejestrowany | w trakcie, tura bez<br>końca<br>od 2022-09-12 00:00:00 | Politechnika<br>Bydgoska im.<br>Jana i Jędrzeja<br>Śniadeckich | Rok<br>akademicki<br>2022/23 | drukuj ⊞<br>szczegóły ⊞ |

### Wnioski, które można złożyć w Twoich jednostkach. 🔟

|          | Nazwa                                                        | Tury                                                       | Organizator                                                    | Cykl                         |                                                  |
|----------|--------------------------------------------------------------|------------------------------------------------------------|----------------------------------------------------------------|------------------------------|--------------------------------------------------|
| <b>→</b> | Oświadczenie o<br>dochodach za rok 2021                      | w trakcie, tura bez końca<br>od 2022-09-14 00:00:00        | Politechnika<br>Bydgoska im.<br>Jana i Jędrzeja<br>Śniadeckich | Rok<br>akademicki<br>2022/23 | informacje o<br>wniosku ⊞<br>zacznij wypełniać ⊞ |
| <b>→</b> | Wniosek o stypendium<br>rektora dla studentów                | w trakcie, tura bez końca<br>ed 2022-07-15 00:00:00        | Politechnika<br>Bydgoska im.<br>Jana i Jędrzeja<br>Śniadeckich | Semestr<br>zimowy<br>2022/23 | informacje o<br>wniosku 🗄<br>zacznij wypełniać 🕀 |
| <b>→</b> | Wniosek o stypendium<br>rektora dla studentów<br>(2021/2022) | w trakcie, tura bez końca<br>od 2022-09-21 00:00:00        | Politechnika<br>Bydgoska im.<br>Jana i Jędrzeja<br>Śniadeckich | Rok<br>akademicki<br>2021/22 | informacje o<br>wniosku 🗄<br>zacznij wypełniać 😭 |
| <b>→</b> | Wniosek o stypendium<br>socjalne 2021/22L                    | w trakcie, tura bez końca<br>od 2022-01-27 00:00:00        | Politechnika<br>Bydgoska im.<br>Jana i Jędrzeja<br>Śniadeckich | Semestr letni<br>2021/22     | informacje o<br>wniosku 🕃<br>zacznij wypełniać 😭 |
| →        | Wniosek o stypendium<br>socjalne 2022/23                     | <b>w trakcie, tura bez końca</b><br>od 2022-09-14 00:00:00 | Politechnika<br>Bydgoska im.<br>Jana i Jędrzeja<br>Śniadeckich | Rok<br>akademicki<br>2022/23 | informacje o<br>wniosku ⊞<br>zacznij wypełniać ₪ |

### **KONTO BANKOWE**

W związku z tym, że wszystkie stypendia przelewane są na konto bankowe, pamiętaj o sprawdzeniu pola Numer konta. Jeżeli brakuje w nim numeru konta skontaktuj się z Dziekanatem. Kontakt z Dziekanatem jest niezbędny również wtedy, gdy Twój numer konta zmienił się lub jest niepoprawny.

Pamiętaj! Jeśli nie podasz numeru konta bankowego, stypendium nie zostanie Ci wypłacone.

### **INFORMACJE O STUDIACH**

Pamiętaj aby na ekranie 0 podać wszystkie informacje o studiach podejmowanych poza tymi wykazanymi przez USOS. Dane te służą do

ustalenia Twojego prawa do otrzymania stypendium.

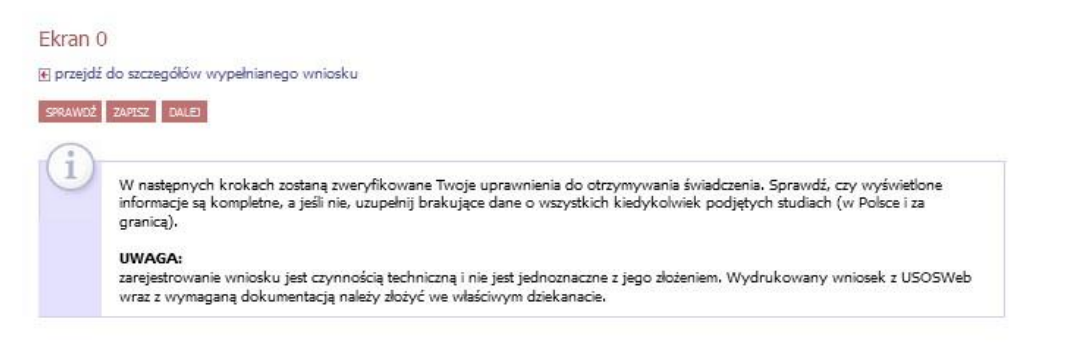

### Kierunki studiów podejmowane w uczelni (dane z USOS):

| Lp. | Kierunek                                                                             | Rodzaj                                      | Status    | Data<br>rozpoczęcia | Data przyjęcia lub<br>wznowienia | Data<br>ukończenia/skreślenia |
|-----|--------------------------------------------------------------------------------------|---------------------------------------------|-----------|---------------------|----------------------------------|-------------------------------|
| 1   | Inżynieria odnawialnych źródeł<br>energii - studia stacjonarne<br>pierwszego stopnia | studia pierwszego<br>stopnia (inżynierskie) | Skreślony | 2019-10-01          | 2019-10-01                       | 2020-06-12                    |
| z   | Budownictwo - studia stacjonarne<br>pierwszego stopnia                               | studia pierwszego<br>stopnia (inżynierskie) | Skreślony | 2019-10-01          | 2019-10-01                       | 2019-10-08                    |
| 3   | Inżynieria środowiska - studia<br>niestacjonarne pierwszego stopnia                  | studia pierwszego<br>stopnia (inżynierskie) | W trakcie | 2020-10-01          | 2020-10-01                       |                               |

Datą ukończenia studiów jest data złożenia egzaminu dyplomowego, w przypadku kierunków lekarskiego, lekarskodentystycznego i weterynarii – data złożenia ostatniego wymaganego planem studiów egzaminu, a w przypadku kierunku farmacja – data zaliczenia ostatniej, przewidzianej w planie studiów praktyki (ustawa — Prawo o szkolnictwie wyższym: art. 167 ust. 2).

### Podaj informacje o pozostałych studiowanych lub ukończonych kierunkach (w Polsce i za granicą)

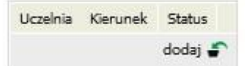

Potwierdzam, że powyższe dane są zgodne ze stanem faktycznym.

### WYBÓR STYPEDNIUM SOCJALNEGO LUB SOCJALNEGO ZWIĘKSZONEGO

Na Ekranie 3 wybierz odpowiednią opcję, jeżeli ubiegasz się o stypendium socjalne w zwiększonej wysokości – wybierz powód, krótko uzasadnij dlaczego ubiegasz się o stypendium zwiększone

### DOCHÓD PONIŻEJ 600 ZŁ NA OSOBĘ

Jeżeli dochód na osobę w Twojej rodzinie, ustalony w oświadczeniu o dochodach, nie przekracza kwoty 600 zł, zobowiązany jesteś do przedstawienia zaświadczenia z ośrodka pomocy społecznej o sytuacji dochodowej studenta i jego rodziny. Udaj się do ośrodka pomocy społecznej w celu uzyskania zaświadczenia.

Zaświadczenie potwierdzające pobieranie (lub nie) świadczeń z pomocy społecznej nie jest właściwe.

W przypadku, gdy ośrodek pomocy społecznej odmówił wydania odpowiedniego zaświadczenia, nie korzystasz z opieki ośrodka lub zaświadczenie z ośrodka nie potwierdza sytuacji majątkowej i dochodowej Twojej rodziny, wybierz: "nie załączam do wniosku o stypendium zaświadczenia z ośrodka pomocy społecznej.

Ekran 4 € przejdź do szczegółów wypełnianego wniosku WRÓĆ NA POCZĄTEK WRÓĆ SPRAWDŹ ZAPISZ DALEJ Weryfikacja sytuacji materialnej rodziny Odmawia się przyznania stypendium socjalnego studentowi, którego miesięczny dochód na osobę w rodzinie nie przekracza kwoty 600.00 zł, jeżeli odnikowa se przywana syperiodze syperiodze so ostawie zawie zakradze w ostawie zakradze krócy odworzy, je nie dołący do wniosku o przyzmale styperiodze so szkolnictwie wyższym i nauce). swojej i rodziny (na podstawie: ustawa Prawo o szkolnictwie wyższym i nauce). Dochód na osobę w Twojej rodzinie wynosi 470.82 zł zł. Do wniosku o stypendium socjalne (socjalne w zwiększonej wysokości) musisz załączyć zaświadczenie z ośrodka pomocy spolecznej o sytuacji majątkowej i dochodowej Twojej i Twojej rodziny. Uwagal Przez zaświadczenie z ośrodka pomocy społecznej o sytuacji majątkowej i dochodowej należy rozumieć: zaświadczenie wskazujące jakim majatkiem i dochodem dysponuje rodzina i student. Zaświadczenie potwierdzające pobieranie (lub nie) świadczeń z pomocy społecznej nie jest właściwe. W przypadku, gdy nie dysponujesz żadnym zaświadczeniem z ośrodka pomocy społecznej lub zaświadczenie to nie potwierdza sytuacji majątkowej i dochodowej Twojej rodziny, wybierz: "nie załączam do wniosku o stypendium zaświadczenia z ośrodka pomocy społecznej o sytuacji majątkowej i dochodowej mojej i mojej rodziny". nie załączam do wniosku o stypendium zaświadczenia z ośrodka pomocy społecznej o sytuacji majątkowej i dochodowej mojej i n załączam do wniosku o stypendium zaświadczenie z ośrodka pomocy społecznej o sytuacji majątkowej i dochodowej mojej i mojej Pamiętaj, że możesz nie załączyć ww. zaświadczenia tylko z uzasadnionych powodów. W przypadku, gdy brak zaświadczenia jest uzasadniony będziesz zobowiązany złożyć wyjaśnienia oraz udokumentować źródła utrzymania rodziny. WRÓĆ NA POCZĄTEK WRÓĆ SPRAWDŹ ZAPISZ DALEJ

W przypadku niedostarczenia właściwego zaświadczenia z ośrodka pomocy społecznej musisz złożyć wyjaśnienia we wniosku, o których mowa w art. 88 ust. 5 ustawy Prawo o szkolnictwie wyższym i nauce: jaki był powód niedostarczenia właściwego zaświadczenia o sytuacji dochodowej i majątkowej Twojej rodziny oraz jakie są Twoje źródła utrzymania oraz źródła utrzymania Twojej rodziny (obecne, inne niż brane pod uwagę do stypendium). Wskaż wysokość miesięcznego dochodu.

Pamiętaj, że wykazane tutaj dochody musisz udokumentować.

| kran 5                                                                                                    |                                                                                                    |                                                                                                    |                                                              |                               |                                   |  |
|----------------------------------------------------------------------------------------------------|----------------------------------------------------------------------------------------------------|----------------------------------------------------------------------------------------------------|--------------------------------------------------------------|-------------------------------|-----------------------------------|--|
| przejdź do szczegółów wypełnianego                                                                                                    | wniosku                                                                                                    |                                                                                                    |                                                              |                               |                                   |  |
| VRÓČ NA POCZĄTEK WRÓČ SPRAWDŹ 1                                                                                                    | ZAPISZ DALEJ                                                                                                    |                                                                                                    |                                                              |                               |                                   |  |
| odatkowe źródła utrzymani                                                                                                    | a rodziny                                                                                                    |                                                                                                    |                                                              |                               |                                   |  |
| ożna przyznać studentowi stypendium<br>ajątkowej i dochodowej jego i jego r<br>rzymania rodziny.                                                                                                    | n socjalne w przypadku, kiedy nie dołą<br>odziny, jeżeli przyczyny niedołączenia z                                                                                                    | ączył zaświadczenia z ośrodka<br>zaświadczenia były uzasadnio                                                                                                    | pomocy społecznej o sytuacji<br>ne oraz student udokumentowa | łźródła                       |                                   |  |
| poniższym oknie wpisz uzasadnio                                                                                                    | ny powód braku zaświadczenia.                                                                                                    |                                                                                                    |                                                              | 1.1                           |                                   |  |
|                                                                                                    | ja noo                                                                                                    |                                                                                                    |                                                              | ~                             |                                   |  |
| 1<br>Za uzasadniony powód mo                                                                                                    | żna uznać np. odmowę vrydania zaświa                                                                                                    | adczenia przez ośrodek pomo                                                                                                    | cy społecznej lub wydanie prze                               | 2                             |                                   |  |
| osrodek pomocy społeczne                                                                                                    | j zaswiauczenia nie zawierającego wyn                                                                                                    | naganyen banyen.                                                                                                    |                                                              |                               |                                   |  |
| osrodek pomocy społeczne<br>edług złożonego przez Gebie oświadc<br>poniższym oknie wyjaśnij z jakic                                                                                                    | j zaswadczenia me zawierającego wym<br>zenia o dochodach Twój dochód wym<br>h innych środków utrzymujesz się                                                                                                    | iosi 470.82 zł pln.<br>Ty i Twoja rodzina.                                                                                                    |                                                              |                               |                                   |  |
| osrodek pomocy społeczne<br>edług słotonego przez Głebie oświada<br>poniższym oknie wyjaśnij z jakic                                                                                                    | y zasviadu zenia me za vnie ajęcegu wyn<br>zenia o dochodach Twój dochód wyn-<br>h innych środków utrzymujesz się                                                                                                    | iosi 470.82 zł pln.<br>Ty i Twoja rodzina.                                                                                                    |                                                              | <b>`</b>                      |                                   |  |
| esług aktonego prze: Clebie oświad<br>poniższym oknie wyjaśnij z jakic<br>lodzaj dochodu                                                                                                    | zasnaduzena me zavne ajęcegu wyn<br>zenia o dochodach Twój dochód wyn<br>h innych środków utrzymujesz się<br>Całonak rodźny                                                                                                    | tosi 470.82 zł pln.<br>Ty i Twoja rodzina.<br>Miesięczny dochód                                                                                                    | Czy aktualnie pobierane?                                     | <b>`</b>                      |                                   |  |
| osrodek pomocy społezne<br>eślug dotonego prze: Clebie oświad<br>poniższym oknie wyjaśnij z jako<br>todzaj dochodu<br>wybez z listy                                                                                                    | zasniaduzenia me zavne nječegu vivn<br>zenia o dochodach Twój dochód wym<br>h innych środków utrzymujesz się<br>Csłonek rodziny<br>v mytier z listy                                                                                                    | Missięczny dochód                                                                                                    | Cry aktualnie pobierane?                                     | •                             |                                   |  |
| osrodek pomocy społeczne<br>odug dożonego prze: Clebie oświad<br>poniższym oknie wyjaśnij z jakic<br>todzaj dochodu<br>wyterz z laty<br>wyterz z laty<br>wyterz z laty                                                                                                    | zasniaduzenia me zavne nječegu vivn<br>zenia o dochodach Twój dochód wym<br>h innych środków utrzymujesz się<br>Całonek rodziny<br>v wyterz z listy                                                                                                    | Miesięczny dochód                                                                                                    | Cry aktualnie pobierane?                                     |                               |                                   |  |
| cerodek pomocy społeczne<br>edług dotonego przez Clebie cówiad<br>poniższym oknie wyjaśnij z jakic<br>którzy dochodu<br>wyber z listy<br>wyber z listy<br>(wdzaże otonywcze (program 50%)<br>zaster otonywcze (program 50%)                                                                                                    | zasvinaluženia me zavne ajęcego wyn<br>zenia o dochodach Twój dochód wyn<br>h innych środków utrzymujesz się<br>Całonek rodziny<br>v mytier z laty                                                                                                    | Miesięczny dochód                                                                                                    | Cty aktualnia pobiarane?                                     | •                             |                                   |  |
| osrodek pomocy społeczne<br>edług aktonego przez Cebie oświad<br>poniższym oknie wyjaśnij z jakic<br>kodzaj dochodu<br>wyber z laty<br>feldezene wytowarce (popen 500+)<br>zakle rodany raz kodel u beniku roda<br>feldezene wytowarce (popen 500+)                                                                                                    | zasiwadużenia me zavierającego wyni<br>zenia o dochodach Twój dochód wym<br>h innych środków utrzymujesz się<br>Całonek rodziny<br>wyterz z listy<br>wyterz z listy                                                                                                    | Miesięczny dochód                                                                                                    | Cry aktualnis pobierane?                                     | •                             |                                   |  |
| osrodek pomocy społeczne<br>edług dotonego prze: Clebie oświad<br>poniższym oknie wyjaśnij z jakic<br>kodzaj dochodu<br>wyber z laty<br>wyterz z laty<br>wyterz z laty<br>wyterz zakła opiolacza (pogram 2004)<br>zabie roziny oraz dodbił do zabilu rożd<br>fodoznem opiołacza (pogram 2004)<br>zabie roziny oraz dodbił do zabilu rożd                                                                                                    | Całonek rodziny<br>Całonek rodziny<br>vyterz z listy<br>roggi<br>specjały zasiłk opłeu/czy oraz świadczenie j<br>dowca wybieza prze gwiny                                                                                                    | Miesięczny dochód                                                                                                    | Cry aktualnie pobierane?                                     | •                             |                                   |  |
| cerodek pomocy społeczne<br>edług dotonego przez Clebie cówiad<br>poniższym oknie wyjaśnij z jakic<br>którzy dochodu<br>wyber z listy<br>wyber z listy<br>wyber z listy<br>wyber z jakic stały<br>śrówzane zajmycze z juśu wobeli do zakiu ok<br>jedorzane zajmycze z juśu wobelie se<br>im feliotzenie wybowe zer gmyczy z                                                                                                    | zaswadućania me zavne ajęcego wyni<br>zenia o dochodach Twój dochód wyni<br>h innych środków utrzymujesz się<br>Całonek rodziny<br>w jester z laty<br>woja<br>s podpiły zasiłk opelu/czy osz świadczenie<br>(dolada wipotece prze gminy<br>todłow wienych                                                                                                    | Miesięczny dochód                                                                                                    | Cay aktualnia pobierane?                                     | •                             |                                   |  |
| osrodek pomocy społeczne<br>selug dożonego przez Cebie oświad<br>poniższym oknie wyjaśnij z jakic<br>todzaj dochodu<br>wybier z listy<br>wybier z listy                                                                                                    | casimatucania me zavie ajęcego wym<br>zania o dochodach Twój dochód wym<br>h innych środków utrzymujesz się<br>Całonek rodziny<br>v wyterz z laty<br>wygo<br>cychyle zaliki opełwiczy wsz świadczenie<br>dokada wysłosna przez gminy<br>instilu wanych<br>instilu wanych                                                                                                    | Missięczny dochód Missięczny dochód                                                                                                    | Cry aktualnie pobierane?                                     |                               | kiry i systemie piezy uzstęzacj)  |  |
| cerodek pomocy społeczne<br>edług obtonego przez Cłebie oświad<br>poniższym oknie wyjaśnij z jakic<br>wyber z laty<br>wyber z laty<br>wyber z laty<br>wyber z laty<br>wyber z laty<br>wyber z laty<br>wyber z jaki wyboweneg zegowy zaj<br>przez do roku z zakie wyboweneg zegowy zaj<br>przez do roku zakie zakie wyboweneg zegowy zaj<br>przez do roku zakie zakie wyboweneg zegowy zaj<br>przez do roku zakie zakie wyboweneg zegowy zaj<br>przez do roku zakie zakie przez wiej zakie<br>przez do roku zakie zakie przez wiej zakie<br>przez do roku zakie przez wiej zakie wyboweneg<br>przez do roku zakie przez wiej zakie<br>przez do roku zakie przez wiej zakie<br>przez do roku zakie przez wiej zakie<br>przez do roku zakie przez wiej zakie<br>przez do roku zakie przez wiej zakie<br>przez do roku zakie przez wiej zakie<br>przez do roku zakie przez wiej zakie<br>przez do roku zakie przez wiej zakie<br>przez do roku zakie przez wiej zakie<br>przez do roku zakie<br>przez do roku zakie przez wiej zakie<br>przez do roku zakie przez wiej zakie<br>przez do roku zakie przez wiej zakie<br>przez do roku zakie przez wiej zakie<br>przez do roku zakie przez wiej zakie<br>przez wiej zakie przez wiej zakie<br>przez wiej zakie przez wiej zakie przez wiej zakie<br>przez wiej zakie przez wiej zakie przez wiej zakie przez wiej zakie<br>przez wiej zakie przez wiej zakie przez wiej zakie przez wiej zakie przez wiej zakie przez wiej zakie przez wiej zakie przez wiej zakie przez wiej zakie przez wiej zakie przez wiej zakie przez wiej zakie przez wiej zakie przez wiej zakie przez wiej zakie                                                                                                     | Calonek rodziny  Calonek rodziny  Calonek rodziny  v  rodziny zasiki opelu/czy orat świaczenie  ciacia wyskarz z listy  rodzie wanych ciacia wyskarzy zastęccej (dodł  ciacia wyskarzy zastęccej (dodł  ciacia wyskarzy zastęccej (dod                                                                                                    | Miesięczny dochód<br>w<br>pietęwocyte<br>dot wychowancy i ine świadześki                                                                                                    | Csy aktualnie pobierane?                                     |                               | tiny i systemie piezy sztépszet)  |  |
| cerodek pomocy społeczne<br>esług aktonego przez Ciebie oświad<br>poniższym oknie wyjaśnij z jakic<br>kodzaj dochodu<br>wyber z listy<br>wyber z listy<br>diadzenie wytowace (pograf 500-)<br>zanie kodzienie wytowace (pograf 500-)<br>zanie kodzienie wytowace (pograf 500-)<br>zanie kodzenie wytowace (pograf 500-)<br>jedrazone zapropzi z tybu uzbenie se<br>imegodzioware styperdie da uzsiely luż se<br>redzieznie rezpisatow przez miruje z<br>proc de nośni zastąprzyki oda, które s<br>redzieżenie rezpisatow przez miruje z                                                                                                    | zasiwadućania me zavije oječegu vivji<br>zenia o dochodach Twój dochód wym<br>h innych środków utrzymujesz się<br>Csłonek rodziny<br>wyterz z listy<br>wyterz z listy<br>wyterz z listy<br>wydacze prze gminy<br>koładu włanych<br>więkane prze gminy<br>koładu włanych<br>więkane prze gminy<br>koładu włanych<br>wyberzy zatejecej (dodł<br>kyłacje gminy<br>koładu włanych<br>wyszenie osobał w przyzneme rodo                                                                                                    | Missięczny dochód<br>Missięczny dochód<br>płegracyje<br>del wychowarcy i ime świadcześa                                                                                              | Ccy aktualnie pobiarane?                                     |                               | tiny i systemie peczy zastęczej)  |  |
| esrodek pomocy społeczne<br>esług aktornego przez Clebie oświad<br>poniższym oknie wyjaśnij z jakic<br>kodzaj dochodu<br>wybrz z listy<br>endezanie knyw osztobeli do zesłu rodu<br>kodzana opielućne zakła (pogano SD-)<br>jakie zakła wybrane prze spoje powiej<br>kodzenie wybrane prze staty z kład w zakład<br>kodzenie wybrane prze staty z kład w zakład<br>kodzenie wybrane prze staty z kład w zakład<br>kodzenie wybrane prze staty z kład w zakład<br>kodzenie wybrane prze staty z kład w zakład<br>kodzenie wybrane prze staty z kład w zakład w zakład<br>kodzie zakład zakład kład zakład kład zakład kład z kład kład kład zakład kład z kład kład kład kład kład kład kład<br>kładzenie wybrane prze staty z kład kład kład kład kład kład kład kład                                                                                                    | Calonek rodziny Calonek rodziny (wyterz z listy wyterz z listy wyterz z z listy wyterz z z listy z z listy z z listy z z listy z z listy z z listy z z listy z z listy z z listy z z listy z z listy z z listy z z listy z z listy z z listy z z listy z z listy z z listy z z listy z z listy z z listy z z listy z z listy z z list                                                                                                    | Miesięczny dochód<br>Miesięczny dochód<br>w<br>piergracy/w<br>deł wychowarcy i ime świadznesi                                                                                        | Cry aktualnia poblarane?                                     | revica 2011 / o ingenerali nd | ciny i systemie peczy zestęccej)  |  |
| esrodek pomocy społeczne<br>edug dozonego przez Cłebie oświad<br>poniższym oknie wyjaśnij z jakic<br>kodzaj dochodu<br>wyberz z listy<br>wyberz z listy<br>wyberz wyberz wyberz<br>wyberz wyberz<br>wyberz wyberz<br>wyberz wyberz<br>wyberz<br>wyber | czenia o dochodach Twój dochód wyn<br>h innych środków utrzymujesz się<br>Członek rodziny<br>w wytiez z laty<br>wytiez z laty<br>wytiez | Ingelingen onlych.<br>Iool 470.82 zł pln.<br>Ty i Twoja rodzina.<br>Miesięczny dochód<br>w<br>pielegnecyjne<br>Rek wychowenczy i ime świadzenia<br>efektiw wniastadawcy ne imych ucz | Cay aktualnia pobierame?                                     | ervez 2011 e o vegereniu rec  | kirý i systemie peszy szelepszej) |  |

Na kolejnym ekranie złóż oświadczenia:

### Informacje uzupełniające

przejdź do szczegółów wypełnianego wniosku

### WRÓĆ NA POCZĄTEK WRÓĆ SPRAWDŹ ZAPISZ DALEJ

### Oświadczenia

Uprzedzony/a o odpowiedzialności karnej za przestępstwo określone w art. 286 §1 Kodeksu karnego – "Kto, w celu osiągnięcia korzyści majątkowej, doprowadza inną osobę do niekorzystnego rozporządzenia własnym lub cudzym mieniem za pomocą wprowadzenia jej w błąd albo wyzyskania błędu lub niezdolności do należytego pojmowania przedsiębranego działania, podlega karze pozbawienia wolności od 6 miesięcy do lat 8° – oraz o odpowiedzialności dyscyplinarnej określonej w działe VII rozdziałe 2 ustawy z dnia z dnia 20 lipca 2018 r. – Prawo o szkolnictwie wyższym i nauce oświadczam, że podane w niniejszym wniosku informacje są zgodne ze stanem faktycznym.

Oświadczam, że nie jestem żołnierzem zawodowym, który podjął studia na podstawie skierowania przez właściwy organ wojskowy i otrzymuję pomoc w związku z pobieraniem nauki na podstawie przepisów o służbie wojskowej żołnierzy zawodowych,

Oświadczam, że nie jestem funkcjonariuszem służb państwowych w służbie kandydackiej albo funkcjonariuszem służb państwowych, który podjął studia na podstawie skierowania lub zgody właściwego przełożonego i otrzymuje pomoc w związku z pobieraniem nauki na podstawie przepisów o służbie,

Oświadczam, że zapoznałem/zapoznałam się z obowiązującym w dniu składania wniosku Regulaminem świadczeń dla studentów Politechniki Bydgoskiej im. Jana i Jędrzeja Śniadeckich.

Oświadczam, że jestem świadomy/ świadoma, że zgodnie z art. 93 ust. 2 ustawy Prawo o szkolnictwie wyższym i nauce stypendium przysługuje mi tylko na jednym kierunku studiów. W związku z tym, w przypadku przyznania mi stypendium na więcej niż jednym kierunku studiów zobowiązuję się do wskazania kierunku, na którym będę pobierał/pobierał świadczenie najpóźniej w dniu odbioru decyzji administracyjnej do niniejszego wniosku oraz do niezwłocznego poinformowania Politechniki (Dziekanatu) o pobieraniu tego świadczenia na innej uczelni oraz w związku z tym zwrotu nienależnie pobranych świadczeń przyznanych na podstawie niniejszego wniosku.

Oświadczam, że jestem świadomy/ świadoma, że zgodnie z art. 93 ust. 3 i 8 ustawy z dnia z dnia 20 lipca 2018 r. – Prawo o szkolnictwie wyższym i nauce stypendium nie przysługuje studentowi posiadającemu tytuł zawodowy: 1) magistra, magistra inżyniera albo równorzędny; 2) licencjata, inżyniera albo równorzędny; jeżeli ponownie podejmuje studia pierwszego stopnia. Powyższe stosuje się odpowiednio do studentów, którzy uzyskali tytuły zawodowe za granicą. W związku z powyższym oświadczam, że do dnia złożenia niniejszego wniosku spełniam warunki do otrzymania stypendium. Jednocześnie zobowiązuję się do niezwłocznego poinformowania Politechniki (Dziekanatu) o wystąpieniu okoliczności, powodujących utratę prawa do stypendium.

Zobowiązuję się, do dnia odbioru decyzji administracyjnej na niniejszy wniosek, do sprawdzania skrzynki elektronicznej poczty przychodzącej w domenie pbs.edu.pl minimum 3 razy w tygodniu, a w przypadku otrzymania wezwania do uzupełnienia dokumentów zobowiązuję się niezwłocznie potwierdzić otrzymanie wiadomości e-mail poprzez udzielenie odpowiedzi na tą wiadomość

Świadomy/świadoma, ograniczenia pobierania stypendium wynikającego z art. 93 ust. 4-8 ustawy Prawo o szkolnictwie wyższym i nauce (tj. że świadczenie to przysługuje na studiach pierwszego i drugiego stopnia przez łączny okres 12 semestrów, bez względu na ich pobieranie, z zastrzeżeniem, że w ramach tego okresu świadczenie przysługuje na studiach: 1) pierwszego stopnia - nie dłużej niż przez 9 semestrów; 2) drugiego stopnia - nie dłużej niż przez 7 semestrów) oświadczam, że spełniam warunki do otrzymania stypendium. Do dnia dzisiejszego odbyłem/ odbyłam łącznie semestrów studiów we wskazanej liczbie. Liczba wynosi:

Wyrażam zgodę na doręczanie pism za pomocą środków komunikacji elektronicznej - USOSweb w postępowaniu wszczętym niniejszym wnioskiem. Jako adres elektroniczny wskazuję adres e-mail znajdujący się we wniosku o przyznanie stypendium.

WRÓĆ NA POCZĄTEK WRÓĆ SPRAWDŹ ZAPISZ DALEJ

### Zarejestruj wniosek przez przycisk "ZAREJESTRUJ"

# Podsumowanie przejdź do szczegółów wypełnianego wniosku włóć NA ROCZĄTEK WRÓĆ SPRAWCŻ ZAPES ZAZESTRUJ DALE: RODPESZ I ZŁÓŻ ELEKTRONECZNE Wniosek jest gotowy do zarejestrowania. Sprawdź poprawność wypełnienia wniosku i naciśnij przycisk ZAREJESTRUJ na dole strony, jeśli wniosek nie zawiera blędów i na pewno chcesz go zarejestrować. Zarejestrowanego wniosku nie można już usunąć z systemu. Jeśli chcesz poprawić wniosek, naciśnij przycisk *WRÓĆ*. zobacz podgląd wniosku 🕑 włóć NA ROCZĄTEK WRÓC SPRAWCŻ ZAPESTRUJ

A następnie wydrukuj wniosek:

Wniosek o stypendium socjalne 2021/22L

### Stan wniosku

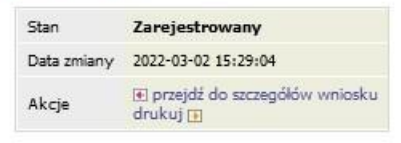

Dana unicelar

Po wydrukowaniu oświadczenia o dochodach i wniosku o stypendium socjalne podpisz dokumenty, załącz wymaganą dokumentację i dostarcz

do Dziekanatu.

Śledź status Twojego wniosku w USOSweb. Dziekanat może cofnąć wniosek do uzupełnienia lub poprawy:

W przypadku cofnięcia do poprawy – popraw oświadczenie i wniosek. UWAGA! Należy sprawdzić stan wniosku po ponownym złożeniu!

W przypadku cofnięcia do uzupełnienia – załącz WSZYSTKIE brakujące dokumenty, sprawdź stan wniosku w USOSweb (analiza dostarczonych dokumentów może wykazać konieczność dalszego wyjaśnienia sytuacji materialnej i dostarczenia dodatkowych zaświadczeń). Stan wniosku "przyjęty do rozpatrzenia" bez dodatkowych uwag oznacza, że wniosek jest kompletny.

UWAGA: koniecznie należy odebrać decyzję w systemie USOSweb (osobom, które nie odbiorą decyzji stypendia zostaną wstrzymane).

## Na wezwanie student zobowiązany jest do dostarczenia oryginałów dokumentów lub osobistego stawienia się w celu wyjaśnienia wątpliwości.

Niekompletny wniosek nie będzie rozpatrywany do momentu uzupełnienia braków.

Informacja o stanie wniosku, kompletności dokumentacji, bądź jej braku dostępna będzie na indywidualnym koncie studenta w serwisie USOSweb (w szczegółach wniosku lub oświadczenia).